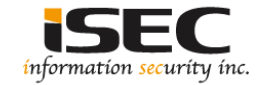

## **Debug Windows Kernel**

### Information Security Inc.

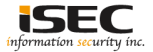

## Contents

- Windows Architecture
- Debugging Lab
- Setting up the Debugger
- Setting up the Debugee
- Setting up and testing the connection between Debugger and Debugee
- References

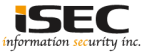

## Windows Architecture

O User-mode and Kernel-mode

- In user-mode, an application starts a user-mode process which comes with its own private virtual address space and handle table
- In kernel mode, applications share virtual address space.
- © Relationship of application components for user-mode and kernel-mode.

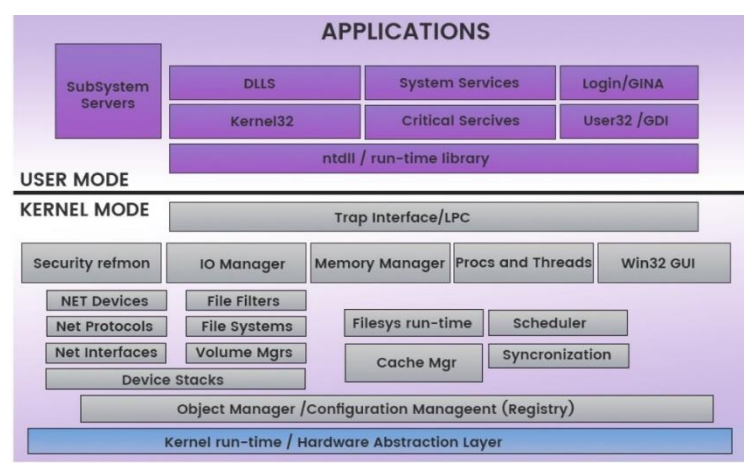

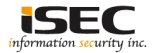

## **Debugging Lab**

◎ Lab components

- ▲ Vmware workstation 12 pro
- ▲ Two virtual machines: Windows 10 64bit (one will be the Debugger and one will be the Debugee)

| Edition  | Windows 10 Pro |
|----------|----------------|
| Version  | 1703           |
| OS Build | 15063.540      |

WinDbg (https://developer.microsoft.com/en-us/windows/downloads/windows-10-sdk)

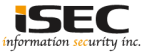

### Setting up the Debugger

◎ Debugger is the machine form where we will be watching the Debugee

 Download WinSDK and install WinDbg (https://developer.microsoft.com/enus/windows/downloads/windows-10-sdk)

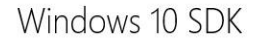

The Windows 10 SDK (10.0.15063.468) provides the late apps. The Windows 10 SDK, when used in conjunction v building apps for Windows- allowing you to take advar Creators Update.

In addition to targeting the Windows 10 Creators Upda as well as desktop apps on all versions of Windows 10. Windows 7 SP1, Windows Server 2016, and Windows Sv Phone SDKs, see the Archive page.

Note: Windows 10 app development targeting Window not be discovered by previous versions of Visual Studic

For your convenience you can either download and run

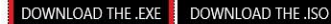

#### Select the features you want to install Click a feature name for more information.

Windows Software Development Kit - Windows 10.0.15063.468

| Windows Performance Toolkit                 | Debugging Tools for Window                              | WS                  |
|---------------------------------------------|---------------------------------------------------------|---------------------|
| Debugging Tools for Windows                 | Size: 277.5 MB                                          |                     |
| Application Verifier For Windows            | Kernel and user-mode debuggers as well                  | as help and tips    |
| .NET Framework 4.7 Software Development Kit | for using Debugging Tools for Windows.                  |                     |
| Windows App Certification Kit               |                                                         |                     |
| MSI Tools                                   |                                                         |                     |
| Windows SDK Signing Tools for Desktop Apps  |                                                         |                     |
| Windows SDK for UWP Managed Apps            |                                                         |                     |
| Windows SDK for UWP C++ Apps                |                                                         |                     |
| Windows SDK for UWP Apps Localization       |                                                         |                     |
| Windows SDK for Desktop C++ x86 Apps        |                                                         |                     |
| Windows SDK for Desktop C++ amd64 Apps      |                                                         |                     |
| Windows SDK for Desktop C++ arm Apps        |                                                         |                     |
| Windows SDK for Desktop C++ arm64 Apps      | Estimated disk space required:<br>Disk space available: | 277.5 MB<br>85.8 GB |
|                                             | Back                                                    | tall Cancel         |

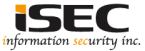

×

## Setting up the Debugger

Adding the Debbuging Symbols (<u>https://en.wikipedia.org/wiki/Symbol\_(programming)</u>)
 Assign a new variable called \_NT\_SYMBOL\_PATH

| System Properties                                                        | × Environment Varia | bles ×                                                               |           |
|--------------------------------------------------------------------------|---------------------|----------------------------------------------------------------------|-----------|
| You must be logged on as an Administrator to make most of these changes. | User variables for  | User3                                                                |           |
| Performance                                                              | Variable            | Value                                                                |           |
| Visual effects, processor scheduling, memory usage, and virtual memory   | OneDrive            | C: \Users\User3\OneDrive                                             |           |
| Settings                                                                 | TEMP                | %USERPROFILE%\AppData\Local\Temp<br>%USERPROFILE%\AppData\Local\Temp |           |
| User Profiles                                                            |                     | New Edit Delete                                                      |           |
| Settings                                                                 | Edit System Varia   | ble                                                                  | ×         |
| Startup and Recovery                                                     | Variable name:      | _NT_SYMBOL_PATH                                                      |           |
| System startup, system failure, and debugging information                | Variable value:     | SRV*C:\Symbols*https://msdl.microsoft.com/download/symbols           | ols       |
| Settings                                                                 |                     |                                                                      | OK Cancel |
| Environment Variables                                                    |                     | New Edit Delete                                                      |           |
| OK Cancel Apply                                                          |                     | OK Cancel                                                            |           |

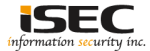

## Setting up the Debugee

Adding one more option in a boot menu using bcdedit

- ▲ Copy the current settings into a new entry called "ForDebug"
- ▲ Enable debugging on the created entry "ForDebug"
- ▲ Verify the debugging interface settings

| C:\.bcdedit /cop | v {current} /d "ForDebug"                                   |
|------------------|-------------------------------------------------------------|
| The entry was su | ccessfully copied to {346d1950-9395-11e7-9bde-00505623a295} |
| C:\∙bcdedit /deb | ug {346d1950-9395-11e7-9bde-00505623a295} on                |
| The operation co | mpleted successfully.                                       |
| C:\.bcdedit /dbg | settings                                                    |
| debugtype        | Serial                                                      |
| debugport        | 1                                                           |
| baudrate         | 115200                                                      |
| The operation co | mpleted successfully.                                       |

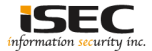

O Debugger and Debugge will be communicating via Serial Port COM1, that will be emulated in the host system by a Named Pipe (<u>https://en.wikipedia.org/wiki/Named\_pipe</u>)

◎ Debugger and the debuggee need to have the same pipe name set

 Debugger will be creating the pipe, while the Debuggee will be connecting to the existing one (Debugger needs to run first)

▲ Debugger config

| \\.\pipe\com_1               |         |
|------------------------------|---------|
| This end is the client.      |         |
| The other end is a virtual m | achine. |

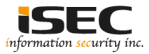

O Debugger and Debugge will be communicating via Serial Port COM1, that will be emulated in the host system by a Named Pipe (<u>https://en.wikipedia.org/wiki/Named\_pipe</u>)

◎ Debugger and the debuggee need to have the same pipe name set

 Debugger will be creating the pipe, while the Debuggee will be connecting to the existing one (Debugger needs to run first)

▲ Debugee config

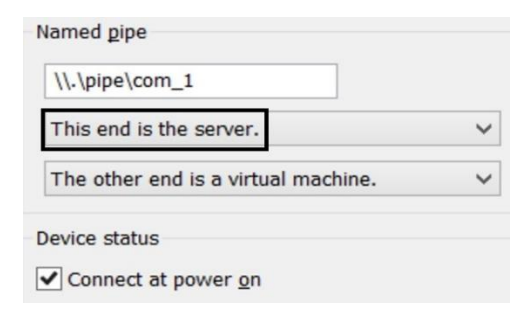

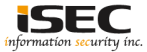

#### Testing the connection

### ▲ File -> Kernel Debug

| File | Edit   | View      | Debug    | Window | Help    |
|------|--------|-----------|----------|--------|---------|
|      | Open   | Source    | File     |        | Ctrl+0  |
|      | Close  | Current   | t Window | 1      | Ctrl+F4 |
|      | Open   | Executa   | able     |        | Ctrl+E  |
|      | Attack | h to a Pi | rocess   |        | F6      |
|      | Open   | Crash E   | Dump     |        | Ctrl+D  |
|      | Conn   | ect to R  | emote Se | ssion  | Ctrl+R  |
|      | Conn   | ect to R  | emote St | ub     |         |
|      | Kerne  | Debug     | hu       |        | Ctrl+K  |

### Choosing debugging interface

| ernel                                 | Debugg                 | ing      |         |                                                          |        | ?  | ×  |
|---------------------------------------|------------------------|----------|---------|----------------------------------------------------------|--------|----|----|
| NET                                   | USB                    | 1394     | Local   | COM                                                      |        |    |    |
| Keme<br>Baud<br>1152<br>Port:<br>com1 | Idebugg<br>Rate:<br>00 | ing over | a COM p | ort or virtual serial<br>] Pipe<br>] Reconnect<br>esets: | device |    |    |
|                                       |                        |          |         | ОК                                                       | Cancel | He | łp |

#### Debugee connects back to the Debugger

Microsoft (R) Windows Debugger Version 10.0.15063.468 AMD64 Copyright (c) Microsoft Corporation. All rights reserved. Opened \\.\com1 Waiting to reconnect... Connected to Windows 10 15063 x64 target at (Thu Sep 7 00:53:29.003 2017 (UTC - 7:00)), ptr64 TRUE Kernel Debugger connection established. \*\*\*\*\*\*\*\*\*\*\*\*\* Symbol Path validation summary \*\*\*\*\*\*\*\*\*\*\*\*\*\*\* Response Time (ms) Location Deferred SRV\*C:\Symbols\*https://msdl.microsoft.com/download/symbols Symbol search path is: SRV\*C:\Symbols\*https://msdl.microsoft.com/download/symbols Executable search path is: Windows 10 Kernel Version 15063 MP (1 procs) Free x64 Built by: 15063.0.amd64fre.rs2 release.170317-1834 Machine Name: Kernel base = 0xfffff800`1d299000 PsLoadedModuleList = 0xfffff800`1d5e55c0 System Uptime: 0 days 0:00:00.070

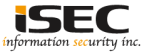

#### ◎ Testing the connection

▲ Interrupting the Debugee, clicking Debug -> Break

| Debug Window Help      |               |
|------------------------|---------------|
| Go                     | F5            |
| Go Unhandled Exception |               |
| Go Handled Exception   |               |
| Restart                | Ctrl+Shift+F5 |
| Stop Debugging         | Shift+F5      |
| Detach Debuggee        |               |
| Break                  | Ctrl+Break    |

#### ▲ kd prompt shows -> Debugger is in control of the Debugee

| * THIS IS                                                                                         | NOT A BUG OR A S           | SYSTEM CRASH                                              | *                      |
|---------------------------------------------------------------------------------------------------|----------------------------|-----------------------------------------------------------|------------------------|
| *                                                                                                 |                            |                                                           | *                      |
| * If you did not intend to H<br>* press the "Enter" key now.<br>* does, press "g" and "Enter<br>* | This message m<br>" again. | bugger, press the "g" key,<br>hight immediately reappear. | then *<br>If it *<br>* |
| ******                                                                                            | ******                     | ******                                                    | *******                |
| nt!DbgBreakPointWithStatus:<br>fffff803`f777dfd0 cc<br>kd>                                        | int 3                      |                                                           |                        |
| 4                                                                                                 |                            |                                                           |                        |

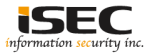

© Examine EPROCESS Structure (https://docs.microsoft.com/en-us/windows-hardware/drivers/kernel/eprocess)

kd> ! process 0 0

\*\*\*\* NT ACTIVE PROCESS DUMP \*\*\*\*

PROCESS ffff930fa1299040

SessionId: none Cid: 0004 Peb: <u>00000000</u> ParentCid: <u>0000</u> DirBase: 001aa000 ObjectTable: ffffa60a88c03280 HandleCount: 1. Image: System

| kd> dt nt | ! EPROCESS ffff930fa | a1299040                                                 |   |
|-----------|----------------------|----------------------------------------------------------|---|
| +0x000    | Pcb :                | KPROCESS                                                 |   |
| +0x2d8    | ProcessLock :        | EX PUSH LOCK                                             |   |
| +0x2e0    | UniqueProcessId :    | 0x0000000`0000004 Void                                   |   |
| +0x2e8    | ActiveProcessLinks   | : LIST ENTRY [ 0xfffff803`f7951fe0 - 0xfffff803`f7951fe0 | ] |
| +0x2f8    | RundownProtect :     | EX RUNDOWN REF                                           |   |

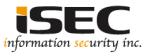

#### ◎ List all processes

kd> !process 0 0
\*\*\*\*\* NT ACTIVE PROCESS DUMP \*\*\*\*
PROCESS ffff930fal299040
SessionId: none Cid: 0004 Peb: 00000000 ParentCid: 0000
DirBase: 001aa000 ObjectTable: ffffa60a88c03280 HandleCount: 2723.
Image: System

PROCESS ffff930fa2ea0400

SessionId: none Cid: 027c Peb: <u>5770e24000</u> ParentCid: <u>0004</u> DirBase: 02ec6000 ObjectTable: ffffa60a88ed2ec0 HandleCount: 52. Image: smss.exe

Show process full details (wordpad.exe)

| kd> | !process 0 / wordpad.exe          |                                                   |
|-----|-----------------------------------|---------------------------------------------------|
| PRO | CESS ffff930fa4ca17c0             |                                                   |
|     | SessionId: 1 Cid: 01fc Peb:       | b431ae6000 ParentCid: 1670                        |
|     | DirBase: 147d00000 ObjectTable:   | ffffa60a942ead00 HandleCount: 338.                |
|     | Image: wordpad.exe                |                                                   |
|     | VadRoot ffff930fa34e19b0 Vads 41  | 5 Clone 0 Private 2329. Modified 62037. Locked 0. |
|     | DeviceMap ffffa60a903e7050        |                                                   |
|     | Token                             | ffffa60a947c6060                                  |
|     | ElapsedTime                       | 00:00:33.262                                      |
|     | UserTime                          | 00:00:00.000                                      |
|     | KernelTime                        | 00:00:00.000                                      |
|     | OuotaPoolUsage [PagedPool]        | 401776                                            |
|     | QuotaPoolUsage [NonPagedPool]     | 56632                                             |
|     | Working Set Sizes (now, min, max) | (10739, 50, 345) (42956KB, 200KB, 1380KB)         |
|     | PeakWorkingSetSize                | 10924                                             |
|     | VirtualSize                       | 2097370 Mb                                        |
|     | PeakVirtualSize                   | 2097378 Mb                                        |
|     | PageFaultCount                    | 75634                                             |
|     | MemoryPriority                    | BACKGROUND                                        |
|     | BasePriority                      | 8                                                 |
|     | CommitCharge                      | 3080                                              |

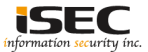

### References

InfoSec

http://resources.infosecinstitute.com/windows-architecture-and-userkernel-mode/#gref

• Wikipedia

https://en.wikipedia.org/wiki/Architecture\_of\_Windows\_NT

• WinDbg

http://www.windbg.org/

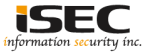